The following are step-by-step instructions on accessing RECR for Faculty and Other Senior Personnel training. This mandatory RECR training course must be accessed through Rascal. Rascal will automatically connect to the Collaborative Institutional Training Initiative (CITI), which will require the investigator to take some additional steps described below.

- 1. navigate your browser to the Rascal website (https://www.rascal.columbia.edu/).
- 2. Select Training Center
- 3. Enter your UNI credentials
- 4. Authenticate with DUO
- 5. Select My Training To-Do-List

**Note**: Any investigator who receives some salary support from NSF will be assigned TC7000:Responsible and Ethical Conduct of Research (RECR) for Faculty and Other Senior Personnel training. The training will appear in the My Training To-Do-List.

6. Select **TC7000** from Course Number column.

**Note**: *If this course is not listed in the My Training To-Do List, follow the instructions in 6a and 6b.* 

6a. Navigate back to the Training Center from the Rascal menu, the select Course Listings.

unasta)

6b. Enter "TC7000" in the Search for a course space provided, then click Go.

|                                                 |                             | Knimel Gare   Process Tracking   Gargert Fr                                                                                                    |                                                                               | list of interest   Ne Basen |                                     |   |
|-------------------------------------------------|-----------------------------|----------------------------------------------------------------------------------------------------|-------------------------------------------------------------------------------|-----------------------------|-------------------------------------|---|
| 7. Select <b>Take Course</b> from the menu bar. | Course - TC7000             | Course Overview                                                                                                    |                                                                               |                             |                                     |   |
|                                                 | Course Overview             | Course Number                                                                                                    | TC7000                                                                        | Title                       | RECR for Faculty & Other            |   |
|                                                 |                             | Date Created                                                                                                    | 05/12/2023 15:29:34                                                           | Date Modified               | 05/12/2023 15:29:34                 |   |
| _                                               | Take Course                 | Course Category                                                                                                    | Conflicts of Interest, Research Ethics and Responsible<br>Conduct of Research | Course Contact Email        | research-compliance@columbia.edu    |   |
|                                                 | Training Center             | I Questions Per Test                                                                                                    | 0                                                                             | Required Passing %          | 80                                  |   |
|                                                 | My Training To-Do List      |                                                                                                    | You Are                                                                       | Janique Cheesman (dc2168)   |                                     |   |
|                                                 | Course Listings             |                                                                                                    |                                                                               |                             |                                     |   |
|                                                 | View Certified Test History |                                                                                                    |                                                                               |                             |                                     |   |
|                                                 | Email Contact Person        |                                                                                                    |                                                                               |                             |                                     |   |
|                                                 | Training Center Menu        | Ag Center Menu ***NOTE: COURSE CREDIT WILL NOT BE IMMEDIATELY VISIBLE IN RASCAL**                                                                                                    |                                                                               |                             |                                     |   |
|                                                 |                             | This course fulfilis the NSF training requirement in the Responsible AND Ethical Conduct of Research (RECR).<br>The course is maintained by CITI (the Collaborative Institutional Training Initiative).<br>After clicking "take Course" to the eff, you will be asked for your Columbia UNI and Password, then redirected to the CITI website. * TO<br>RECEVE REPORT CREATER YOU MIST CON INTO THIS COURSE THEODUCE REACOULD REACUL. |                                                                               |                             |                                     |   |
|                                                 |                             |                                                                                                    |                                                                               |                             |                                     |   |
|                                                 |                             |                                                                                                    |                                                                               |                             |                                     |   |
|                                                 |                             | Note: You do not need to complete the entire course in one sitting.                                                                                                    |                                                                               |                             |                                     |   |
|                                                 |                             | Information on the RECR training requirement can be found here: https://research.columbia.edu/content/responsible-conduct-                                                                                                    |                                                                               |                             | ntent/responsible-conduct-research. |   |
|                                                 |                             | Note: THERE IS NO RASCAL TEST FOR THIS COURSE.                                                                                                    |                                                                               |                             |                                     |   |
|                                                 |                             |                                                                                                    |                                                                               |                             |                                     |   |
|                                                 |                             | Contact Us   & Columbia University                                                                                                    |                                                                               |                             |                                     |   |
|                                                 |                             | Rascal, Research Administration and C<br>Columba University Internation Techno<br>615 West 131st Steed, 5h Roor<br>New York, NY 50327<br>Phone. (212):651-0213                                                                                                    | omplanos Application<br>Jogy                                                  |                             |                                     | 1 |
|                                                 |                             |                                                                                                    |                                                                               |                             |                                     |   |

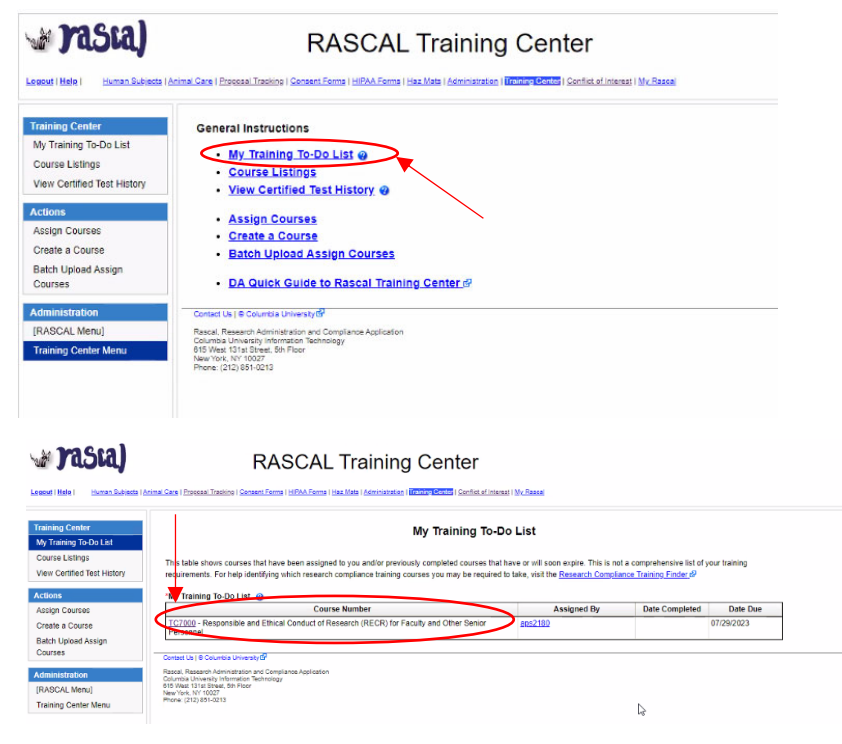

DACCAL Training Contan

8. Click **OK** on the pop-up notification box.

9. Verify your profile information in CITI then click **Update.** 

10. Scroll to the bottom of your screen to the **Learner Tools for Columbia University** section of the page and select **Add a Course.** 

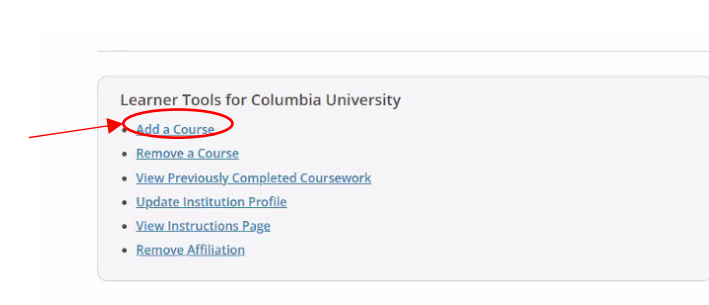

11. Select TC7000, then click Next.

## 12. Locate RECR for Faculty and Other Senior Personnel, then click Start Now.

13. Review the Terms of Service, and the Privacy and Cookie Policy, then select the box indicating that you agree, then click **Submit**.

14. You are now ready to start the RECR for Faculty and Other Senior Personnel training.